# New Enhancements to the Stock Pricing Tool

- <u>Adding Products Using the New Pre-Populated Searches</u>
- <u>New Price Factor Added: Target Price Point</u>
- Printing Price Lists / Catalogs

## Adding Products Using the New Pre-Populated Searches

Stock Pricing Tool now has several updated or new searches in the "Add Products" search feature. You can view these new lists in the "Search" drop-down. This will allow you to quickly create new price lists or update existing price lists based on these searches.

- All Stock at My DC: This list contains all stock skus at your local Regional Manufacturing & Distribution Center.
- **Recommended LED Stock List:** This list contains Lithonia Lighting<sup>®</sup>'s most popular, general purpose LED skus for distributor stock.
- **Recommended Controls Stock List:** This list contains the most popular controls stock products from Sensor Switch<sup>®</sup> from Acuity Controls<sup>®</sup>.

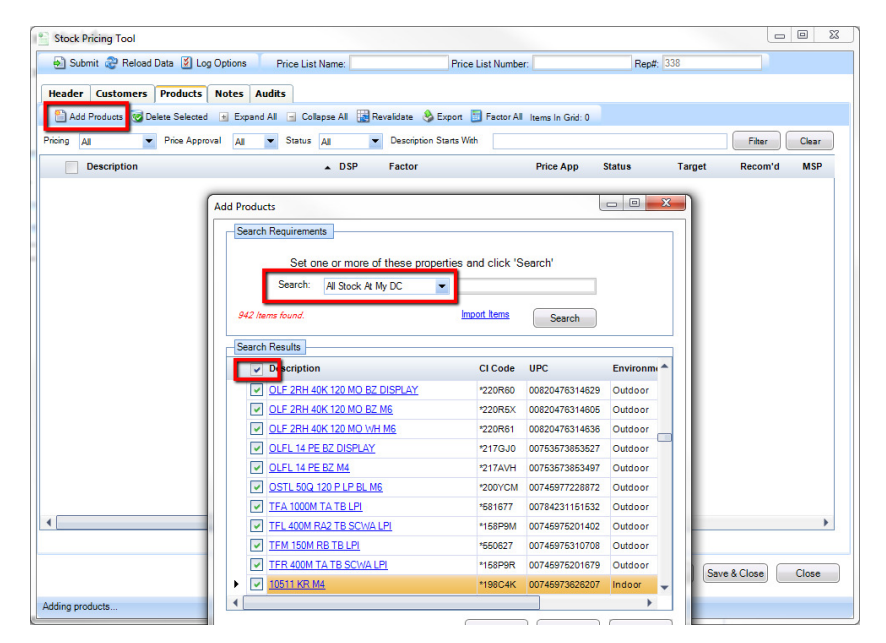

## New Price Factor Added: Target Price Point

Once all your desired products have been added to your price list, you can click "Expand All" to expand all of your product hierarchies in one click. Depending on the size of you price list, it can take several minutes to expand all of your products. Note the progress bar at the bottom of your screen to show the progress of the validation.

| 🖞 Stock Pricing Tool                                                                                         | 1 Stock Pricing Tool                                                   |                                        |
|----------------------------------------------------------------------------------------------------|------------------------------------------------------------------------|----------------------------------------|
| e) Submit @ Reload Data Ø Log Options Price List Name. My Stock Price List Price List Number: 9820 Rept. 338 | Submit @ Reload Data () Log Options     Price List Name: My Stock Pro- | Uit Price List Number: 1900 Rept. 108  |
| Header Customers Products Notes Audits                                                                       | Header Customers Products Notes Audits                                 |                                        |
| Add Products @ Delete Selected Expand Al College Al Revealed & Expand Factor Al Isana In Gold 942            | And Produces Sectore Selected at Excert Al Colores Al Revealer         | A Event B Farmer M Journa in Gold \$42 |
| Pricing Ag  Price Approval Ag  Status Ag  Description Status With Fibur Clubr                                | Pricing Ad Price Approval Ad Status Ad Case                            | ription Starts 1984                    |
| Description   DSP Factor Price App Status Target Recom'd                                                     | Description . DSP                                                      | Factor Price App Status Target         |
| + Controls                                                                                                   | - Controls                                                             |                                        |
| + Demanding                                                                                                  | - Occupancy Sensor                                                     | None ·                                 |
| + Hazardous                                                                                                  | 0.12                                                                   | None Pending                           |
| + Indoor                                                                                                    | 0.6                                                                    | None Pending                           |
| + Indoor, Outdoor                                                                                            | 0.00                                                                   | None Pending                           |
| + Other                                                                                                    | CH POL IN                                                              | None Pending                           |
| + Outdoor                                                                                                    | CH POLIDA                                                              | None Pending                           |
| + Underwater                                                                                                 | C DEBLA                                                                | None Panding                           |
|                                                                                                    | C DHPDI 1956                                                           | None Pending                           |
|                                                                                                    | 0.8.10                                                                 | None Pending                           |
|                                                                                                    | 0.000                                                                  | Name Pending                           |
|                                                                                                    | 08.851.10                                                              | None Pending                           |
|                                                                                                    | 0.08.6019                                                              | None Pending                           |
|                                                                                                    | CHR.PD1.986                                                            | Nune Pending                           |
|                                                                                                    | 0.658.10                                                               | None Pending                           |
|                                                                                                    | C 04/18.50                                                             | None Pending                           |
|                                                                                                    | C DEELS                                                                | None Panding                           |
| ↓                                                                                                    | 1                                                                      |                                        |
|                                                                                                    | 1                                                                      | Progress bar                           |
| Save Save & Close Close                                                                                      | /                                                                      | Save Save & C                          |
| Danke Useriar 110127                                                                                         |                                                                        |                                        |
| riemuy. vetaloti, 1, 1, 20, 67                                                                               | Validating and Priving all products 20%                                | Gesler: 1.1.20.67                      |

Once all of the products have been expanded, you can quickly price all items to Target by using the "Factor All" function and selecting the factor called "Target Price Point." Don't forget to check the select all products box. Now that the DSP column is populated with the Target price point, you can factor individual products or groups of products up or down as needed. Note: manual entry of individual product DSP's is still available.

| Stock Pricing Tool                                |                                                 |                            | 2 . S     |           |
|---------------------------------------------------|-------------------------------------------------|----------------------------|-----------|-----------|
| 🛃 Submit 🍣 Reload Data 💈 Log Options 🧴 Price List | t Name: Stock Guide Price List Number:          | 9821 Rep#:                 | 338       |           |
| Header Customers Products Notes Audits            | lapse All 🙀 Revalidate 🔌 Export 🛅 Factor All    | tems In Grid: 942          | FI        | ter Clear |
| Description                                       | DSP Factor                                      | Price App State            | ıs Target | Recom'd   |
| Controls     Occupancy Sensor                     | Apply Factor                                    | ×                          |           |           |
| CM 10                                             | Select Factor Value                             | Pend                       | ling S    | S         |
| CM 6                                              | Select a factor to apply to all selected        | ed items in the grid. Pend | ling S    | S         |
| CM 9                                              | Only items which are checked will h<br>applied. | ave the factor Pend        | ling S    | S         |
| CM PDT 10                                         | Select Eactor: Tarnet Price P                   | Pend                       | ling S    | S         |
| CM PDT 10 R                                       | Select Pactor, Taiget Price P                   | Pend                       | ling S    | S         |
| CM PDT 9                                          | Note: Factor will override any factor           | Pend                       | ling S    | S         |
| CM PDT 9 R6                                       | on the selected items in the grid.              | Pend                       | ling      |           |
| CMR 10                                            |                                                 | Pend                       | ling S    | S         |
| CMR 9                                             | Apply                                           | Cancel                     | ling S    | S         |
| CMR PDT 10                                        |                                                 | Pend                       | ling S    | S         |
| CMR PDT 9                                         |                                                 | Pend                       | ling S    | S         |
| CMR PDT 9 R6                                      | None                                            | UNK Pend                   | ling      |           |
| CMRB 10                                           | None                                            | LOW Pend                   | ling S    | S         |
| CMRB 50                                           | None                                            | LOW Pend                   | ling S    | S         |

You can also use the Target Price Point Factor to price newly added products on an existing price list.

From your Pricing drop down select the "Not Priced" Option, then click "Filter." All of your items that have yet to be priced will display. Check the select box, then "Factor." Apply the "Target Price Point" factor.

| Stock Pricing Tool  Submit Reload Data Log Options  Header Customers Products Notes Aud  Add Products Delete Selected Expand A  Pricing Not Proced Price Approval A  Pricing Not Proced Price Approval A  Price Approval A  Price A | Price List Name: Susie Test Price List Number: 9776<br>its<br>Collapse All Revaldate Scroon Factor All tems In<br>Status All Description Starts With<br>DSP Factor                                               | Grid: 10<br>Price App | Rep#: 338                                                      | Fiter        | Clear<br>Recom'd |
|----------------------------------------------------------------------------------------------------|----------------------------------------------------------------------------------------------------|-----------------------|----------------------------------------------------------------|--------------|------------------|
| - Indoor     Emergency Exit Unit     ✓ ECR LED HO M6     Troffer     ✓ 2PM3 N G B 2 U316 9LD 277 GE     ✓ 2PM3 N G B 3 32 18LD 277 1/3 G                                                                                                    | Apply Factor 23<br>Select Factor Value<br>Select a factor to apply to all selected tems in the grid.<br>Only tems which are checked will have the factor<br>appled.                                              |                       | Pending<br>Pending<br>Pending                                  |              |                  |
| ✓         2PM3N G B 3 32 18LD MVOLT 1           ✓         2PM3N G B 3 17 12LS 277 TUBIH           ✓         2PM3N G B 1 U316 16LD MVOLT 0           ✓         2PM3N G B 1 U316 9LD 277 GEE           ✓         2PM3N G B 1 U316 9LD 277 GEE           ✓         2PM3N G B 1 U316 9LD WOLT 0           ✓         2PM3N G B 1 U316 9LD WOLT 0           ✓         2PM3N G B 1 U316 9LD WOLT 0           ✓         2PM3N G B 1 U316 9LD WOLT 0                                                                                                    | 3 GEB1     Select Factor: Target Price Point       2 PWS1        BEB10IS     Note: Factor will override any factor value currently set<br>on the selected items in the grid.       EB10IS     Apply       Cancel | <u>ик</u><br>ик<br>ик | Pending<br>Pending<br>Pending<br>Pending<br>Pending<br>Pending |              |                  |
| 2PM3N G B 1 U316 9LD MVOLT                                                                                                    |                                                                                                    | чк                    | Pending                                                        |              | •                |
| Ready.                                                                                                    | Version: 1.1.20.67                                                                                                    |                       | Save                                                           | Save & Close | Close            |

Once your desired pricing is populated, click "submit" to send your price list to the Acuity Quote Department (AQD) for approval. **Upon AQD approval, the priced items will appear in the distributor's My Catalog in Acuity Distributor Center.** 

| ader Customers Products Notes Audits                         | Guide      | Price List Number: [3     | 021             | Перн: [330 |              |          |
|--------------------------------------------------------------|------------|---------------------------|-----------------|------------|--------------|----------|
| Add Products 🧭 Delete Selected 💿 Expand All 🔄 Collapse All 🛃 | Revalidate | 🛞 Export 🛅 Factor All Ite | ms In Grid: 942 |            |              |          |
| 19 All 💌 Price Approval All 💌 Status All                     | - Descrip  | ption Starts With         |                 |            | Filte        | er Clear |
| Description                                                  | DSP        | Factor                    | Price App       | Status     | Target       | Recom'd  |
| - Controls                                                   |            |                           |                 |            |              |          |
| - Occupancy Sensor                                           |            | Target Price Point        | -               |            |              |          |
| CM 10                                                        | s          | Target Price Point        | PAP             | Pending    | S            | S        |
| <u>CM6</u>                                                   | s          | Target Price Point        | PAP             | Pending    | S            | S        |
| СМ 9                                                         | s          | Target Price Point        | PAP             | Pending    | S            | 9        |
| CM PDT 10                                                    | s          | Target Price Point        | PAP             | Pending    | S            | S        |
| CM PDT 10 R                                                  | S          | Target Price Point        | PAP             | Pending    | S            | S        |
| CM PDT 9                                                     | S          | Target Price Point        | PAP             | Pending    | S            | S        |
| CM PDT 9 R6                                                  |            | Target Price Point        | UNK             | Pending    |              |          |
| CMR 10                                                       | S          | Target Price Point        | PAP             | Pending    | S            | S        |
| CMR 9                                                        | S          | Target Price Point        | PAP             | Pending    | S            | S        |
| CMR PDT 10                                                   | S          | Target Price Point        | PAP             | Pending    | S            | S        |
| CMR PDT 9                                                    | s          | Target Price Point        | PAP             | Pending    | S            | S        |
| CMR PDT 9 R6                                                 |            | Target Price Point        | UNK             | Pending    |              |          |
| CMRB 10                                                      | S          | Target Price Point        | PAP             | Pending    | S            | s        |
| CMRB 50                                                      | s          | Target Price Point        | PAP             | Pending    | S            | s        |
| CMRB 6                                                       | S          | Target Price Point        | PAP             | Pending    | S            | S        |
|                                                              |            |                           |                 |            |              | •        |
|                                                              |            |                           |                 |            |              |          |
|                                                              |            |                           |                 |            |              |          |
|                                                              |            |                           |                 | Save       | Save & Close | Close    |

## Printing Price Lists / Catalogs

Individual Price Lists or multiple Price Lists can now be printed from the Stock Pricing Tool dashboard. Simply select the list(s) and click "print selected."

Note that you can only print price lists with a Status of Active, \*Pending, or \*Submitted. In addition, for price lists that have a status of \*Pending and \*Submitted, only the approved lines on those lists will appear in the printed catalog.

| l | New Price List 🔍 P     | Price List Search   | Product      | Search Vi    | ew: Search Res   | ults            | - Rep a           | ≠: 338 <b>-</b>    |       |        |          |          |
|---|------------------------|---------------------|--------------|--------------|------------------|-----------------|-------------------|--------------------|-------|--------|----------|----------|
|   | 🗟 Delete Selected 🗎 Co | py Selecter 🍛 Print | Selected     |              |                  |                 |                   |                    |       |        |          |          |
|   | Price List             | Price<br>List #     | # of<br>Cust | # of<br>Prod | Creation<br>Date | Publish<br>Date | Effective<br>Date | Expiration<br>Date | Rep # | Status | Туре     | Customer |
|   | Stock Guide            | 9821                | 73           | 271          | 02/03/2015       | 02/03/2015      | 02/03/2015        | 03/27/2015         | 338   | Active | Standard |          |

| atalog Name: Stock                                                                                                    |   | 0                                          |                     | Reset Markup |  |
|----------------------------------------------------------------------------------------------------|---|--------------------------------------------|---------------------|--------------|--|
| elect one or more sections to print.                                                                                                    |   | Section                                    | My Catalog Products |              |  |
| Indeer                                                                                                    |   | ALL                                        | 0                   | × ^          |  |
| Outdoor                                                                                                    | ^ |                                            |                     |              |  |
| Area Light                                                                                                    |   | Controls - Occupancy Sensor                | 0                   |              |  |
| Stracket                                                                                                    |   | Controls - Panel                           | 0                   | 56           |  |
| V Flood Light                                                                                                    |   |                                            |                     |              |  |
| Pole                                                                                                    |   | Controls - Power Pack                      | 0                   | %            |  |
| Replacement Part                                                                                                    |   | Castale Balan                              |                     |              |  |
| Wall Bracket Light                                                                                                    |   | Concors - romay                            | U                   | ~            |  |
| Wall Pack                                                                                                    |   | Controls - Wallbox Control                 | 0                   | 56           |  |
| Wall Pack, Area Light                                                                                                    |   |                                            |                     |              |  |
| 2 Controls                                                                                                    |   | Controls - Wallstation                     | 0                   | ~            |  |
| Demanding                                                                                                    |   | Demanding - Linear                         | 0                   | -            |  |
| Other                                                                                                    |   | Certaining - Circuit                       |                     |              |  |
|                                                                                                    |   | Indoor - Bay Light                         | 0                   | 56           |  |
|                                                                                                    |   | 10.10.000                                  |                     | -            |  |
|                                                                                                    |   | Indoor - Gable                             | 0                   |              |  |
| elect one or more product types to print.                                                                                                    |   | Indeer - Downlight                         | 0                   | 56           |  |
| Product Types                                                                                                    |   | Indust Engineering Englished               | 10                  | ~            |  |
| EightQuick                                                                                                    |   | mooor - chergency can one                  | U                   |              |  |
| Contractor Select                                                                                                    |   | Indoor - Emergency Exit Unit, Battery Pack | 0                   | 56           |  |
| C NOR-SIDER                                                                                                    |   |                                            |                     |              |  |
| Light Source                                                                                                    |   | Indoor - Emergency Lighting Unit           | 0                   | ×-           |  |
| MLED .                                                                                                    |   | Index - Evit Size                          | D                   | -            |  |
| ✓ Conventional                                                                                                    |   | and a second a                             | U                   |              |  |
|                                                                                                    |   | Indoor - Flush Mount                       | 0                   | 56           |  |
| elect pricing options to print.                                                                                                    |   |                                            |                     |              |  |
| Charle Drive                                                                                                    |   | Paulad up to the account. Name             |                     |              |  |
| Apply Markup                                                                                                    |   | Norma of the measure works                 |                     |              |  |
| and the second second se |   |                                            |                     |              |  |

#### You will then be presented with the "Print Options" dialog.

The "Catalog Name" text box allows you to give the printed copy a name. This name will appear on the cover page of your catalog.

Next, select the "product categories" that you would like to appear in the printed catalog. All or just specific categories can be selected.

You can then further narrow down which Product Types (LightQuick, Contractor Select, Non-Stock) and Light Sources (LED, Conventional) you wish to print.

The final set of options is whether or not to display pricing and if any markup should be applied. The markup can be applied to "*All*" or to "groups of products."

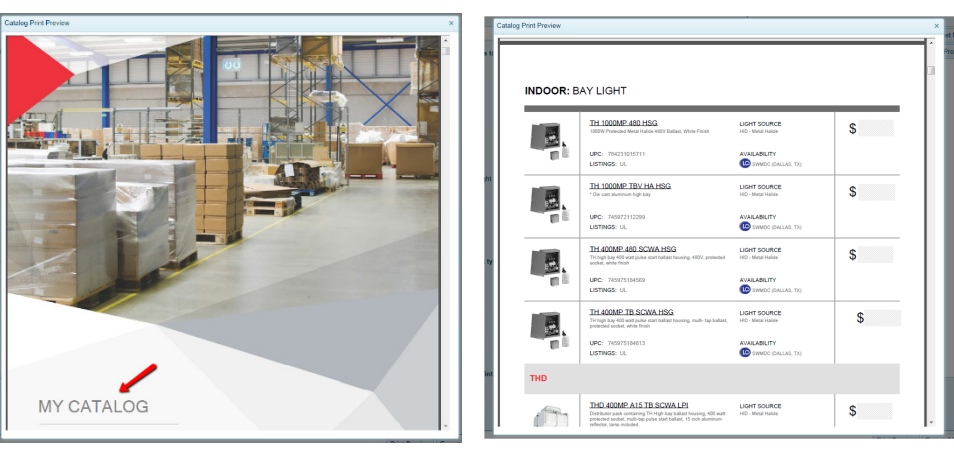

## Cover page with a customized Catalog Name and Example of Catalog